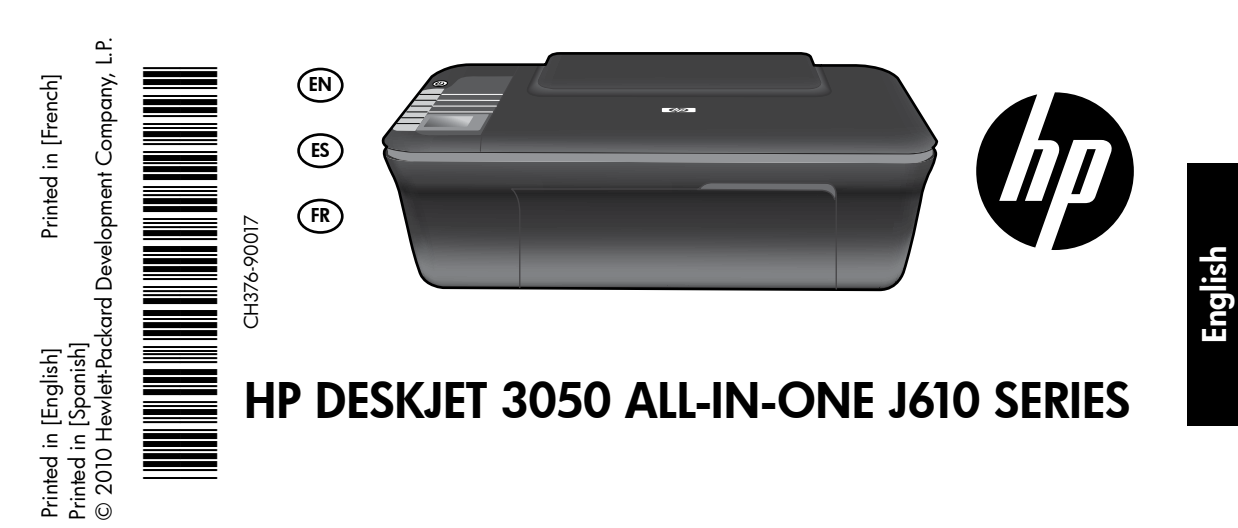

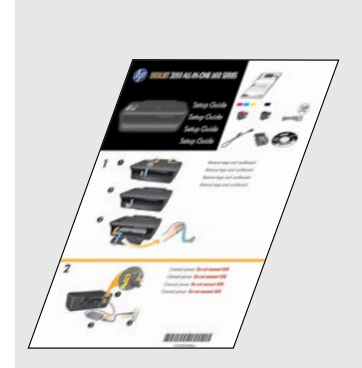

Start by following the setup instructions in the **Setup Guide**.

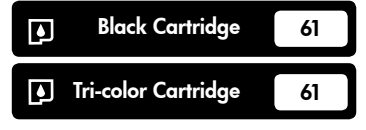

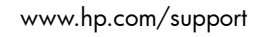

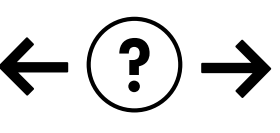

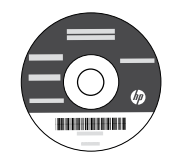

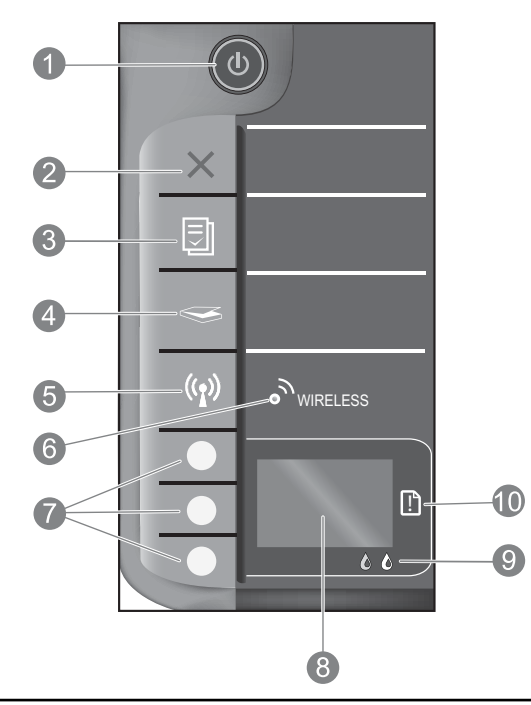

| 1  | <b>On</b> button and light: Turns the product on or off. When the product is off, a minimal amount of power is still used. To completely remove power, turn off the product, then unplug the power cord.                                                                                                    |
|----|----------------------------------------------------------------------------------------------------|
| 2  | <b>Cancel:</b> Stops the current operation. Returns you to previous screen of printer display. Returns copy settings to default copy settings.                                                                                                    |
| 3  | <b>Quick Forms:</b> Shows Quick Forms menu on printer display. Use Selection buttons to select the form that you want to print. If Quick Forms menu is not displayed when you press this button, press the Cancel button until you see Setup on the printer display, and then press the Quick Forms button.        |
| 4  | <b>Scan:</b> Shows scan menu on printer display. If this menu is not displayed when you press this button, press the Cancel button until you see Setup on the printer display, and then press the Scan button.                                                                                                    |
| 5  | Wireless button: Shows wireless menu on printer display. If wireless menu is not displayed when you press this button, press the Cancel button until you see Setup on the printer display, and then press the Wireless button.                                                                                     |
| 6  | Wireless light: Signals if there is a wireless connection. The printer is wirelessly connected to a network when the blue light is steady on.                                                                                                    |
| 7  | Selection buttons: Use buttons to select menu items on the printer display.                                                                                                    |
| 8  | <b>Printer display:</b> Displays menus for copying, Quick Forms, wireless connections, and other product features.<br>To view different menus, make sure the printer display shows Setup before pressing the Quick Forms, Scan, or<br>Wireless button. Pressing the Cancel button returns you to the Setup screen. |
| 9  | Cartridge lights: Indicate low ink or a print cartridge problem.                                                                                                    |
| 10 | Attention light: Indicates that there is a paper jam, the printer is out of paper, or some event that requires your attention.                                                                                                    |

## About networking

# Change the HP Deskjet from a USB connection to a network connection

If you first install the HP Deskjet with a USB connection, you can later change it to a wireless network connection.

### Windows

- 1. Click Start > All Programs > HP > HP Deskjet 3050 J610 series, then select Connect new Printer.
- 2. On the Connectivity Choice screen, click Network.
- When prompted to connnect the USB cabel, check the box for USB cable is already connected to continue.
- 4. Use the wireless connection setup wizard. You need to know your wireless network name (SSID) and Wireless Password (WPA passphrase or WEP key) if you are using either of these wireless security methods. In some cases, the software may be able to find these for you.

Note: When finished, you have both a USB and network printer icon in the printer's folder. You can choose to keep or delete the USB printer icon.

### Mac

- 1. Insert the product CD in the computer CD/DVD drive.
- 2. On the desktop, open the CD and then double-click **HP Installer** and follow the on-screen instructions.

## Connect to additional computers on a network

You can share the HP Deskjet with other computers which are also connected to your home network. If the HP Deskjet is already connected to your home network and installed on a network computer, for each additional computer you only need to install the HP Deskjet software. During the software installation, the software will automatically discover the HP Deskjet over the network. Since the HP Deskjet is already connected to your network, you do not need to configure it again when installing the HP Deskjet software on additional computers.

### Wireless setup tips

- If you have a wireless router with a WiFi Protected Setup (WPS) button, press the button during initial setup to connect wirelessly to your printer. See the router documentation to determine if your router has a WPS button.
- When a wireless connection between the HP Deskjet and the wireless router is successful, the blue wireless light on the
  printer will turn on and stay on. If your router does not support WiFi Protected Setup (WPS) or WPS does not successfully
  connect, the software installation will guide you through getting a wireless connection for the HP Deskjet.

### Find more information

For setup information, see the Setup Guide. All other product information can be found in the electronic Help and Readme. The electronic Help is automatically installed during printer software installation. Electronic Help includes instructions on product features and troubleshooting. It also provides product specifications, legal notices, environmental, regulatory, and support information. The Readme file contains HP support contact information, operating system requirements, and the most recent updates to your product information. For computers without a CD/DVD drive, please go to <u>www.hp.com/support</u> to download and install the printer software.

#### Install electronic Help

To install the electronic Help, insert the software CD in your computer and follow the on-screen instructions. If you have installed the software as a web download, the electronic Help is already installed along with the software.

### Windows:

#### Find electronic Help

After software installation, click **Start** > **All Programs** > **HP** > **HP Deskjet 3050 J610 series** > **Help**.

### Find Readme

Insert software CD. On software CD locate ReadMe.chm. Click ReadMe.chm to open and then select ReadMe in your language.

### Mac:

#### Find electronic Help

Mac OS X v10.5 and v10.6: From **Help**, choose **Mac Help**. In the **Help Viewer**, click and hold the Home button, and then choose the Help for your device.

#### Find Readme

Insert the software CD, and then double-click the Read Me folder located at the top-level of the software CD.

#### Register your HP Deskjet

Get quicker service and support alerts by registering at http://www.register.hp.com.

## Ink usage

**Note:** Ink from the cartridges is used in the printing process in a number of different ways, including in the initialization process, which prepares the device and cartridges for printing, and in printhead servicing, which keeps print nozzles clear and ink flowing smoothly. In addition, some residual ink is left in the cartridge after it is used. For more information see **www.hp.com/go/inkusage**.

### **Power specifications:**

Power adapter: 0957-2286 Input voltage: 100-240Vac (+/- 10%) Input frequency: 50/60Hz (+/- 3Hz)

Note: Use only with the power adapter supplied by HP.

Power adapter: 0957-2290 Input voltage: 200-240Vac (+/- 10%) Input frequency: 50/60Hz (+/- 3Hz)

### Windows:

### If you are unable to print a test page:

- If your printer is connected directly to your computer with a USB cable, make sure the cable connections are secure.
- Make sure the printer is powered on. The (1) [On button] will be lit green.

## Make sure the printer is set as your default printing device:

- Windows® 7: From the Windows Start menu, click Devices and Printers.
- Windows Vista<sup>®</sup>: On the Windows taskbar, click Start, click Control Panel, and then click Printer.
- Windows XP®: On the Windows taskbar, click Start, click Control Panel, and then click Printers and Faxes.

Make sure that your printer has a check mark in the circle next to it. If your printer is not selected as the default printer, right-click the printer icon and choose **Set as Default Printer** from the menu.

#### If your printer is connected directly to your computer with a USB cable and you are still unable to print, or the Windows software installation fails:

- Remove the CD from the computer's CD/DVD drive, and then disconnect the USB cable from the computer.
- 2. Restart the computer.
- Insert the printer software CD in the computer's CD/DVD drive, then follow the on-screen instructions to install the printer software. Do not connect the USB cable until you are told to do so.
- 4. After the installation finishes, restart the computer.

Windows XP, and Windows Vista are U.S. registered trademarks of Microsoft Corporation. Windows 7 is either a registered trademark or trademark of Microsoft Corporation in the United States and/or other countries.

### Mac:

### If you are unable to print a test page:

- If your printer is connected to your computer with a USB cable, make sure the cable connections are secure.
- Make sure the printer is powered on. The (1) [On button] will be lit green.

## If you are still unable to print, uninstall and reinstall the software:

**Note**: The uninstaller removes all of the HP software components that are specific to the device. The uninstaller does not remove components that are shared by other products or programs.

#### To uninstall the software:

- 1. Disconnect the HP product from your computer.
- 2. Open the Applications: Hewlett-Packard folder.
- 3. Double-click **HP Uninstaller**. Follow the on-screen instructions.

### To install the software:

- 1. Connect the USB cable.
- 2. Insert the HP software CD into your computer's CD/DVD drive.
- 3. On the desktop, open the CD and then double-click **HP Installer**.
- 4. Follow the on-screen and the printed setup instructions that came with the HP product.

### The product cannot be found during software installation

If the HP software is unable to find your product on the network during software installation, try the following troubleshooting steps.

### Wireless connections

**1**: Determine if the product is connected to the network by pressing the Wireless button. If the printer has been idle, you may need to press the wireless button twice to display the wireless menu.

If the printer is connected, you will see the IP address (for example, 192.168.0.3) on the printer display. If the printer in not connected, you will see Not Connected on the printer display. From the printer display, select **Print Reports** to print the network test page and the network information page.

2: If you determined in Step 1 that the product is not connected to a network and this is the first time you are installing the product, you will need to follow the on-screen instructions during software installation to connect the product to the network.

To connect the product to a network

- 1. Insert the product Software CD in the computer CD/DVD drive.
- 2. Follow the instructions on the computer screen. On the **Connection Choice** screen, choose **Network**. Then when prompted, temporarily connect a USB cable between your network connected computer and printer to establish a connection. If the connection fails, follow the prompts to correct the problem, and then try again.
- 3. When the setup is finished, you will be prompted to disconnect the USB cable and test the wireless network connection. Once the product connects successfully to the network, install the software on each computer that will use the product over the network.

### If the device is unable to join your network, check for these common issues:

- You might have picked the wrong network or typed in your network name (SSID) incorrectly. Check and make sure that you enter the same SSID as the computer is using.
- You might have typed in your wireless password (WPA passphrase or WEP key) incorrectly (if you are using encryption).
   Note: If the network name or the wireless password are not found automatically during installation, and if you don't know them, you can download an application from <u>www.hp.com/go/networksetup</u> that might help you locate them. This application works for only Windows Internet Explorer and is only available in English.
- You might have a router problem. Try restarting both the product and the router by turning off the power for each of them, and then on again.

## Network troubleshooting

- **3**: Check for and resolve the following possible conditions:
- Your computer might not be connected to your network. Make sure that the computer is connected to the same network to which the HP Deskjet is connected. If you are connected wirelessly, for example, it is possible that your computer is connected to a neighbor's network by mistake.
- Your computer might be connected to a Virtual Private Network (VPN). Temporarily disable the VPN before proceeding with the installation. Being connected to a VPN is like being on a different network; you will need to disconnect the VPN to access the product over the home network.
- Security software might be causing problems. Security software installed on your computer is designed to protect your computer against threats that can come from outside your home network. A security software suite can contain different types of software such as an anti-virus, anti-spyware, firewall and child protection applications. Firewalls can block communication between devices connected on the home network and can cause problems when using devices like network printers and scanners.

Problems you might see includes:

- The printer cannot be found over the network when installing the printer software.
- You suddenly can't print to the printer even though you could the day before.
- The printer shows that it is OFFLINE in the printer and faxes folder.
- The software shows the printer status is "disconnected" even though the printer is connected to the network.
- If you have an All-in-One, some functions work, like print and others don't, like scan.

A quick troubleshooting technique is to disable your firewall and check if the problem goes away.

Here are some basic guidelines for using security software:

- If your firewall has a setting called trusted zone, use it when your computer is connected to your home network.
- Keep your firewall up to date. Many security software vendors provide updates which correct known issues.
- If your firewall has a setting to not show alert messages, you should disable it. When installing the HP software and using the HP printer, you may see alert messages from your firewall software. Your should allow any HP software which causes an alert. The alert message may provide options to allow, permit or unblock. Also, if ther alert has a remember this action or create a rule for this selection, make sure and select it. This is how the firewall learns what can be trusted on your home network.

### Windows only

### Other network problems after software installation

If the HP Deskjet has been successfully installed, and you are experiencing problems such as not being able to print, try the following:

- Turn off the router, product, and computer, and then turn them back on in this order: router first, then the product, and finally the computer. Sometimes, cycling the power will recover a network communication issue.
- If the previous step does not solve the problem and you have successfully installed the HP Deskjet Software on your computer, run the Network Diagnostic Utility.

#### To locate the Network Diagnostic tool

Go to the electronic Help: **Start > Programs** or **All Programs** > **HP** > **HP Deskjet 3050 J610 series** > **Help**. In the electronic Help, search for **Networking**. Then click on the link provided to go online for the Network Diagnostics Tool.

| HP product                                                                 | Duration of limited warranty                                                                                                    |
|----------------------------------------------------------------------------|----------------------------------------------------------------------------------------------------|
| Software Media                                                             | 90 days                                                                                                    |
| Printer                                                                    | 1 year                                                                                                    |
| Print or Ink cartridges                                                    | Until the HP ink is depleted or the "end of warranty" date printed<br>on the cartridge has been reached, whichever occurs first. This<br>warranty does not cover HP ink products that have been refilled,<br>remanufactured, refurbished, misused, or tampered with. |
| Printheads (only applies to products with customer replaceable printheads) | 1 year                                                                                                    |
| Accessories                                                                | 1 year unless otherwise stated                                                                                                    |

A. Extent of limited warranty

 Hewlett-Packard (HP) warrants to the end-user customer that the HP products specified above will be free from defects in materials and workmanship for the duration specified above, which duration begins on the date of purchase by the customer.

For software products, HP's limited warranty applies only to a failure to execute programming instructions. HP does not warrant that the operation of any product will be interrupted or error free.

3. HP's limited warranty covers only those defects that arise as a result of normal use of the product, and does not cover any other problems, including those that arise as a result of:

- a Improper maintenance or modification;
- b. Software, media, parts, or supplies not provided or supported by HP;
- c. Operation outside the product's specifications;
- d Unauthorized modification or misuse

4. For HP printer products, the use of a non-HP cartridge or a refilled cartridge does not affect either the warranty to the customer or any HP support contract with the customer. However, if printer failure or damage is attributable to the use of a non-HP or refilled cartridge or an expired ink cartridge, HP will charge its standard time and materials charges to service the printer for the particular failure or damage.

- If HP receives, during the applicable warranty period, notice of a defect in any product which is covered by HP's warranty, HP shall either repair or replace the product, at HP's option.
- 6. If HP is unable to repair or replace, as applicable, a defective product which is covered by HP's warranty, HP shall, within a reasonable time after being notified of the defect, refund the purchase price for the product.
- HP shall have no obligation to repair, replace, or refund until the customer returns the defective product to HP.
- Any replacement product may be either new or like-new, provided that it has functionality at least equal to that of the product being replaced.
- 9. HP products may contain remanufactured parts, components, or materials equivalent to new in performance.
- 10. HP's Limited Warranty Statement is valid in any country where the covered HP product is distributed by HP. Contracts for additional warranty services, such as on-site service, may be available from any authorized HP service facility in countries where the product is distributed by HP or by an authorized importer.
- B. Limitations of warranty

TO THE EXTENT ALLOWED BY LOCAL LAW, NEITHER HP NOR ITS THIRD PARTY SUPPLIERS MAKES ANY OTHER WARRANTY OR CONDITION OF ANY KIND, WHETHER EXPRESS OR IMPLIED WARRANTIES OR CONDITIONS OF MERCHANTABILITY, SATISFACTORY QUALITY, AND FITNESS FOR A PARTICULAR PURPOSE.

- C. Limitations of liability
  - To the extent allowed by local law, the remedies provided in this Warranty Statement are the customer's sole and exclusive remedies.
  - 2. TO THE EXTENT ALLOWED BY LOCAL LAW, EXCEPT FOR THE OBLIGATIONS SPECIFICALLY SET FORTH IN THIS WARRANTY STATEMENT, IN NO EVENT SHALL HP OR ITS THIRD PARTY SUPPLIERS BE LIABLE FOR DIRECT, INDIRECT, SPECIAL, INCIDENTAL, OR CONSEQUENTIAL DAMAGES, WHETHER BASED ON CONTRACT, TORT, OR ANY OTHER LEGAL THEORY AND WHETHER ADVISED OF THE POSSIBILITY OF SUCH DAMAGES.
- D. Local law
  - This Warranty Statement gives the customer specific legal rights. The customer may also have other rights which vary from state to state in the United States, from province to province in Canada, and from country to country elsewhere in the world.
  - 2. To the extent that this Warranty Statement is inconsistent with local law, this Warranty Statement shall be deemed modified to be consistent with such local law. Under such local law, certain disclaimers and limitations of this Warranty Statement may not apply to the customer. For example, some states in the United States, as well as some governments outside the United States (including provinces in Canada), may:
    - a. Preclude the disclaimers and limitations in this Warranty Statement from limiting the statutory rights of a consumer (e.g., the United Kingdom);
    - b. Otherwise restrict the ability of a manufacturer to enforce such disclaimers or limitations; or
    - c. Grant the customer additional warranty rights, specify the duration of implied warranties which the manufacturer cannot disclaim, or allow limitations on the duration of implied warranties.

3. THE TERMS IN THIS WARRANTY STATEMENT, EXCEPT TO THE EXTENT LAWFULLY PERMITTED, DO NOT EXCLUDE, RESTRICT, OR MODIFY, AND ARE IN ADDITION TO, THE MANDATORY STATUTORY RIGHTS APPLICABLE TO THE SALE OF THE HP PRODUCTS TO SUCH CUSTOMERS. HP Limited Warranty

Dear Customer,

You will find below the name and address of the HP entity responsible for the performance of the HP Limited Warranty in your country.

### You may have additional statutory rights against the seller based on your purchase agreement. Those rights are not in any way affected by this HP Limited Warranty.

Ireland: Hewlett-Packard Ireland Limited, 63-74 Sir John Rogerson's Quay, Dublin 2 United Kingdom: Hewlett-Packard Ltd, Cain Road, Bracknell, GB-Berks RG12 1HN Malta: Hewlett-Packard International Trade B.V., Malta Branch, 48, Amery Street, Sliema SLM 1701, MALTA South Africa: Hewlett-Packard South Africa Ltd, 12 Autumn Street, Rivonia, Sandton, 2128, Republic of South Africa

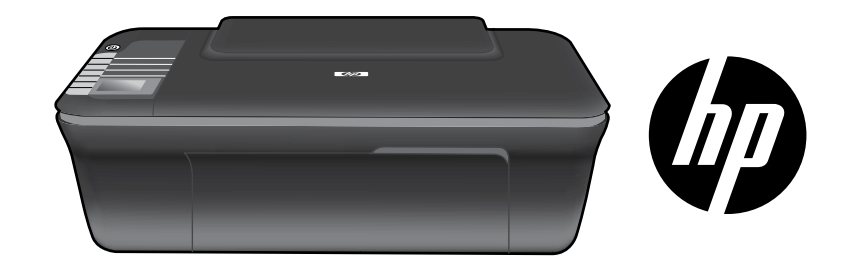

## HP DESKJET 3050 ALL-IN-ONE J610 SERIES

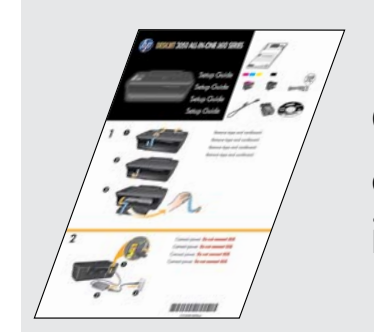

Comience siguiendo las instrucciones de configuración de la **Guía de instalación**.

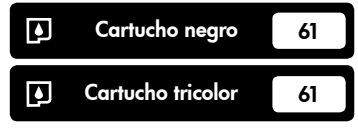

www.hp.com/support

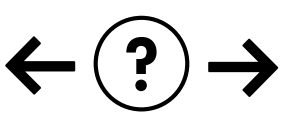

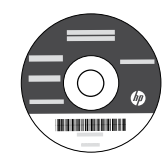

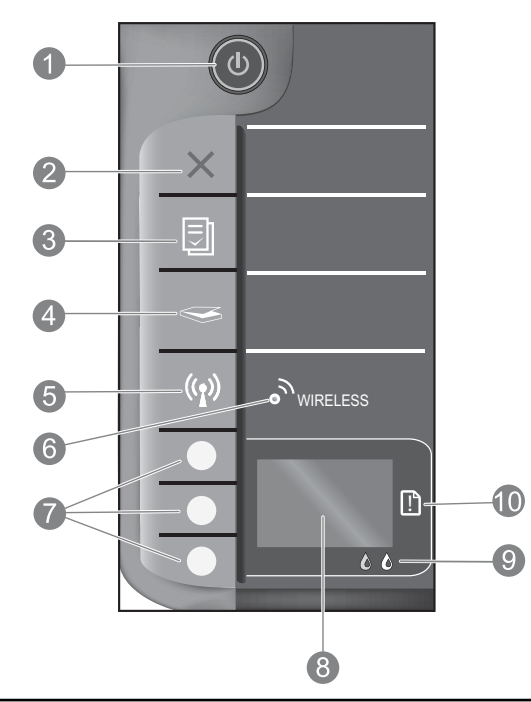

| 1  | Botón e indicador de <b>Encendido</b> : Enciende o apaga el producto. Aunque el producto esté apagado, sigue utilizando una<br>cantidad mínima de alimentación. Para una desconexión completa, apague el producto y desconecte el cable de alimentación.                                                                                                    |
|----|----------------------------------------------------------------------------------------------------|
| 2  | <b>Cancelar:</b> Detiene la operación actual. Vuelve a la pantalla anterior de la impresora. Devuelve los ajustes de copia a los valores predeterminados.                                                                                                    |
| 3  | <b>Formatos rápidos:</b> Muestra el menú Formatos rápidos en la pantalla de la impresora. Use los botones de selección para elegir el formato que desea imprimir. Si la opción Formatos rápidos no aparece al pulsar este botón, pulse Cancelar, hasta que vea Instalación en la pantalla de la impresora, y pulse el botón Formatos rápidos.                                |
| 4  | <b>Escanear:</b> Muestra el menú del escáner en la pantalla de la impresora. Si no aparece este menú al pulsar este<br>botón, pulse Cancelar, hasta que vea Instalación en la pantalla de la impresora, y pulse el botón Escanear.                                                                                                    |
| 5  | Botón de conexiones inalámbricas: Muestra el menú de conexión inalámbrica en la pantalla de la impresora. Si no aparece este menú al pulsar este botón, pulse Cancelar, hasta que vea Instalación en la pantalla de la impresora, y pulse el botón Conexiones inalámbricas.                                                                                                  |
| 6  | <b>Indicador de conexiones inalámbricas:</b> Señala si hay una conexión inalámbrica. La impresora está conectada<br>de forma inalámbrica a una red cuando la luz azul está fija.                                                                                                    |
| 7  | Botones de selección: Utilice los botones para elegir las opciones del menú en la pantalla de la impresora.                                                                                                    |
| 8  | <b>Pantalla de la impresora:</b> Muestra los menús de copia, formatos rápidos, conexiones inalámbricas y otras funciones del producto. Para ver los distintos menús, asegúrese de que la pantalla de la impresora muesta Instalación antes de pulsar el botón Formatos rápidos, Escanear o Inalámbrico. Al pulsar el botón Cancelar se regresa a la pantalla de instalación. |
| 9  | Indicadores de cartucho: Indica poca tinta o un problema del cartucho de impresión.                                                                                                    |
| 10 | Indicador de atención: Indica que se ha producido un atasco de papel, que la impresora se ha quedado sin papel o que algo necesita su atención.                                                                                                    |

## Acerca de la red

## Cambio de la conexión de la HP Deskjet de USB a red

Si instala la Deskjet primero con una conexión USB, podrá cambiar más adelante a una conexión de red inalámbrica.

### Windows

- Haga clic en Inicio > Todos los programas > HP > HP Deskjet 3050 J610 series y, después, seleccione Conectar a nueva impresora.
- 2. En la pantalla Opción de conexión, elija Red.
- Cuando se le pida que conecte el cable USB, marque la casilla El cable USB ya está conectado para continuar.
- 4. Siga el asistente para la conexión inalámbrica. Tendrá que conocer el nombre de su red inalámbrica (SSID) y la contraseña (frase WPA o clave WEP) si está usando alguno de estos métodos de seguridad inalámbrica. En algunos casos, el software puede encotrar estos valores por usted. Nota: Cuando termine, tendrá los iconos de USB y de impresora de red en la carpeta de la impresora. Puede elegir mantener o borrar el icono de impresora USB.

### Mac

- Introduzca el CD del producto en la unidad de CD/DVD del equipo.
- En el escritorio, abra el CD y haga doble clic en el Instalador de HP y siga las instrucciones que aparecen en pantalla.

## Conexión de equipos adicionales a una red

Puede compartir la HP Deskjet con otros equipos que también estén conectados a su red doméstica. Si la HP Deskjet ya está conectada a su red doméstica y está instalada en un ordenador de esa red, por cada ordenador adicional sólo tendrá que instalar el software HP Deskjet. Durante la instalación, el software detectará automáticamente HP Deskjet en la red. Como la HP Deskjet ya está conectada a su red, no tiene que volver a conectarla al instalar el software en los demás equipos.

## Consejos para la configuración inalámbrica

- Si tiene un router inalámbrico con un botón de configuración WiFi protegida (WPS), púlselo durante la configuración inicial para conectarse sin cables con la impresora. Consulte la documentación del router para averiguar si tiene el botón WPS.
- Cuando se ha establecido la conexión inalámbrica entre la impresora y el router, se enciende el indicador azul en la impresora. Si su router no tiene configuración protegida WiFi (WPS) o WPS no se conecta bien, la instalación del software le orientará sobre la forma de efectuar la conexión inalámbrica de la HP Deskjet.

## Cómo buscar más información

Si desea información acerca de la instalación, consulte el póster de instalación. Puede encontrar cualquier otra información del producto en los archivos electrónicos Ayuda y Léame. La Ayuda electrónica se instala automáticamente durante la instalación del software de la impresora. Incluye instrucciones para el uso de funciones del producto y la solución de problemas. También ofrece las especificaciones del producto, avisos legales e información medioambiental, regulatoria y de asistencia técnica. El archivo Léame contiene los requisitos de información de contacto con el servicio técnico de HP, del sistema operativo y las actualizaciones más recientes de la información del producto. Si no dispone de una unidad de CD/DVD, visite <u>www.hp.com/support</u> para descargar e instalar el software de la impresora.

#### Instalar la ayuda electrónica

Para instalar la ayuda electrónica, introduzca el CD del software en su equipo y siga las instrucciones que aparecen en la pantalla.

Si ha instalado el software descargándolo de Internet, la ayuda electrónica ya estará instalada junto con dicho software.

### Windows:

### Encontrar la ayuda electrónica

Después de instalar el software, haga clic en Inicio > Todos los programas > HP > HP Deskjet 3050 J610 series > Ayuda.

#### Encontrar el archivo Léame

Inserte el CD de software. En el CD del software busque el archivo ReadMe.chm. Haga clic en ReadMe.chm para abrirlo y elija Léame en su idioma.

## Mac:

Encontrar la ayuda electrónica

Mac OS X v10.5 y v10.6: En el menú **Ayuda**, seleccione **Ayuda de Mac**. En el **Visor de la ayuda**, hag clic, mantenga pulsado el botón Inicio, y elija la ayuda de su dispositivo.

#### Encontrar el archivo Léame

Introduzca el CD con el software y haga doble clic en la carpeta Léame, situada en el nivel superior de dicho CD.

### Registre su HP Deskjet

Obtenga servicio técnico y alertas más rápidas, registrándose en http://www.register.hp.com.

### Uso de la tinta

**Nota:** La tinta de los cartuchos se utiliza en el proceso de impresión de diferentes maneras, incluso en el proceso de inicialización, que prepara el dispositivo y los cartuchos para imprimir, y en el mantenimiento de los cabezales de impresión, que mantiene limpias las boquillas de impresión y hace que la tinta fluya sin problemas. Asimismo, parte de la tinta residual se queda en el cartucho después de utilizarlo. Para obtener más información, consulte **www.hp.com/go/inkusage**.

## Especificaciones de alimentación:

Adaptador de alimentación: 0957-2286 Tensión de entrada: 100-240 Vca (+/- 10 %) Frecuencia de entrada: 50/60 Hz (+/- 3 Hz) Adaptador de alimentación: 0957-2290 Tensión de entrada: 200-240 Vca (+/- 10 %) Frecuencia de entrada: 50/60 Hz (+/- 3 Hz)

Nota: Utilizar sólo con el adaptador de alimentación suministrado por HP.

## Solución de problemas de instalación

### Windows:

### Si no puede imprimir una página de prueba:

- Si su impresora está conectada al ordenador directamente mediante un cable USB, asegúrese de que las conexiones están bien hechas.
- Compruebe que la impresora esté encendida. La luz verde del [botón Encender] (1) estará encendida.

#### Compruebe que la impresora esté definida como dispositivo de impresión predeterminado:

- Windows<sup>®</sup> 7: Desde el menú Inicio de Windows, haga clic en Dispositivos e impresoras.
- Windows Vista<sup>®</sup>: En la barra de tareas de Windows, haga clic en Inicio, después en Panel de control y a continuación haga clic en Impresora.
- Windows XP®: En la barra de tareas de Windows, haga clic en Inicio, elija Panel de control y, a continuación, haga clic en Impresoras y Faxes.

Compruebe que junto a la impresora hay una marca de verificación dentro de un círculo negro. Si la impresora no está seleccionada como predeterminada, haga clic con el botón derecho en el icono de la impresora y elija **"Establecer como impresora predeterminada"** en el menú.

#### Si su impresora está conectada directamente al equipo con un cable USB y aún no puede imprimir, o bien falla la instalación del software para Windows:

- Extraiga el CD de la unidad de CD/DVD del equipo y, a continuación, desconecte el cable USB del ordenador.
- 2. Reinicie el equipo.
- Inserte el CD del software de la impresora en la unidad correspondiente del ordenador, y siga las instrucciones en pantalla para instalar el software de la impresora. No conecte el cable USB hasta que se le indique.
- 4. Una vez haya acabado la instalación, reinicie el equipo.

Windows XP y Windows Vista son marcas registradas en EE.UU. de Microsoft Corporation. Windows 7 es una marca comercial o una marca comercial registrada de Microsoft Corporation en EE.UU. y en otros países.

### Mac:

### Si no puede imprimir una página de prueba:

- Si su impresora está conectada al ordenador mediante un cable USB, asegúrese de que las conexiones están bien hechas.
- Compruebe que la impresora esté encendida. La luz verde del [botón Encender] (1) estará encendida.

## Si sigue sin poder imprimir, instale y vuelva a instalar el software:

**Nota**: El programa de desinstalación elimina los componentes del software HP específicos del dispositivo. El programa de desinstalación no elimina los componentes compartidos por otros productos o programas.

### Para desinstalar el software:

- 1. Desconecte el producto HP del equipo.
- 2. Abra la carpeta Aplicaciones: Carpeta Hewlett-Packard.
- Haga doble clic en Programa de desinstalación de HP. Siga las instrucciones que aparecen en la pantalla.

### Para instalar el software:

- 1. Conecte el cable USB.
- 2. Inserte el CD del software HP en la unidad de CD/ DVD del equipo.
- 3. En el escritorio, abra el CD y haga doble clic en **Instalador de HP**.
- Siga las instrucciones de la pantalla y las instrucciones de instalación suministradas con el producto HP.

### No se ha podido detectar el producto durante la instalación del software

Si el software HP no consigue detectar el producto en la red durante la instalación, consulte los pasos de resolución de problemas siguientes.

### Conexiones inalámbricas

1 : Averigüe si el producto está conectado a la red pulsando el botón de conexión inalámbrica. Si la impresora ha estado inactiva, tendrá que pulsar el botón dos veces para mostrar el menú de conexión inalámbrica.

Si la impresora está conectada, vera la dirección IP (por ejemplo, 192.168.0.3) en la pantalla de la impresora. Si la impresora no está conectada, verá No conectada en la pantalla. En la pantalla de la impresora, elija **Informes de impresión** para imprimir la página de prueba de red y la página de información sobre la red.

2: Si en el Paso 1 ha averiguado que el producto no está conectado a una red y esta es la primera vez que lo instala, siga las instrucciones que aparecen en pantalla durante la instalación del software para conectar el producto a la red.

Para conectar el producto a la red

- 1. Inserte el CD de software del producto en la unidad de CD/DVD del equipo.
- Siga las instrucciones que aparecen en pantalla. En la pantalla Opción de conexión, elija Red. Cuando se le pregunte, conecte provisionalmente un cable USB entre el ordenador de red y la impresora. Si no se establece la conexión, siga las indicaciones para corregir el problema e inténtelo de nuevo.
- Cuando haya finalizado la configuración, se el pedirá desconectar el cable USB y comprobar la conexión de red inalámbrica. Una vez que se haya conectado el producto a la red correctamente, instale el software en cada equipo que utilizará el producto a través de la red.

### Si el dispositivo no puede conectarse a la red, compruebe estos problemas más habituales:

- Quizá ha seleccionado una red incorrecta o ha escrito el nombre de la red (SSID) incorrectamente. Compruebe esto y
  asegúrese de introducir el mismo nombre de SSID.
- Quizá ha escrito mal la clave WPA o la clave de encriptación WEP (si utiliza encriptación).
   Nota: Si el nombre de red o las claves WEP/WPA no se detectan automáticamente durante la instalación, y no los conoce, puede descargar una aplicación en <u>www.hp.com/go/networksetup</u> que puede ayudarle a detectarlos. Esta aplicación sólo funciona en Windows Internet Explorer y está en inglés.
- Puede tratarse de un problema del router. Reinicie el producto y el router apagando la alimentación y vuelva a encenderlos.

## Solución de problemas de red

- **3**: Compruebe y solucione las siguientes condiciones posibles:
- Es posible que el ordenador no esté conectado a la red. Asegúrese de que el equipo que utiliza está conectado a la misma red que HP Deskjet. Si la red es inalámbrica, por ejemplo, es posible que el ordenador esté conectado a una red vecina por error.
- El ordenador puede estar conectado a una red privada virtual (VPN). Desactive temporalmente la VPN antes de continuar con la instalación. La conexión a una VPN es una conexión a una red distinta; debe desconectar la VPN para acceder al producto a través de la red doméstica.
- El software de seguridad puede estar provocando problemas. El software de seguridad instalado en su ordenador está diseñado para proteger su ordenador de amenazas procedentes de fuera de su red doméstica. Un paquete de programas de seguridad puede contener varios tipos de programas, como antivirus, anti software espía, servidor de seguridad, y aplicaciones de protección infantil. Los servidores de seguridad puede bloquear la comunicación entre los aparatos conectados a la red doméstica y provocar problemas al usar dispositivos como impresoras de red y escáneres.

Los problemas pueden ser:

- No se encuentra la impresora en la red al instalar el software de la impresora.
- De repente, no puede imprimir en la impresora, aunque sí pudo hacerlo el día anterior.
- La impresora muestra que está FUERA DE LÍNEA en la carpeta impresora y faxes.
- El software muestra el estado de la impresora como "desconectado" aunque la impresora esté conectada a la red.
- Si tiene un dispositivo All-in-One, algunas características funcionan bien y otras no, como el escáner.

Una solución rápida puede ser desactivar su servidor de seguridad y ver si el problema desaparece.

Éstas son algunas pautas básicas sobre el software de seguridad:

- Si su servidor de seguridad tiene un ajuste llamdo **zona de confianza**, defínalo cuando el ordenador esté conectado a su red doméstica.
- Actualice el servidor de seguridad. Muchos proveedores de software de seguridad lo actualizan con soluciones a los problemas conocidos.
- Si su servidor de seguridad tiene un ajuste que se denomine **no mostrar avisos de alerta**, deberá desactivarlo. Al instalar el software HP y usar la impresora HP, es posible que vea mensajes de alerta de su software de servidor de seguridad. Debe autorizar el uso de cualquier software de HP que povoque una alerta. El mensaje de alerta puede dar opciones para **autorizar**, **permitir** o **desbloquear**. Asimismo, si la alerta tiene una opción **recordar esta acción** o **crear una regla para esto**, confirme y selecciónela. Esta es la forma en que el servidor de seguridad puede saber en qué puede confiar.

### Sólo Windows

### Otros problemas de red tras la instalación del software

Si HP Deskjet se ha instalado correctamente, pero sigue experimentando problemas, como no poder imprimir, pruebe lo siguiente:

- Apague el router, el producto y el equipo y vuelva a encenderlos por este orden: primero el router, a continuación el producto y finalmente el ordenador. Algunas veces, apagar y encender la alimentación solucionará un problema de comunicación de red.
- Si los pasos anteriores no resuelven el problema y ha instalado correctamente el software de HP Deskjet en su equipo, ejecute la herramienta de diagnósticos de red.

Para ejecutar la herramienta de diagnósticos de red

Para acceder a la ayuda electrónica: Inicio > Programas o bien, Todos los programas > HP > HP Deskjet 3050 J610 series > Ayuda. En la ayuda electrónica, busque **Redes**. Después haga clic en el enlace proporcionado, para acceder a la herramienta de diagnósticos en línea.

| Producto HP                                                                                                    | Duración de la garantía limitada                                                                                                    |
|----------------------------------------------------------------------------------------------------|----------------------------------------------------------------------------------------------------|
| Medio de almacenamiento del software                                                                             | 90 días                                                                                                    |
| Impresora                                                                                                    | 1 año                                                                                                    |
| Cartuchos de tinta o impresión                                                                                   | La garantía es válida hasta que se agote la tinta HP o hasta que<br>se alcance la fecha de "fin de garantia" indicada en el cartucho,<br>cualquiera de los hechos que se produzca en primer lugar. Esta<br>garantia no cubrirá los productos de tinta HP que se hayan<br>rellenado o manipulado, se hayan vuelto a limpiar, se hayan<br>utilizado incorrectamente o se haya alterado su composición. |
| Cabezales de impresión (sólo se aplica a productos con<br>cabezales de impresión que el cliente puede sustituir) | 1 año                                                                                                    |
| Accesorios                                                                                                    | 1 año, a no ser que se especifique otro dato                                                                                                    |

A. Alcance de la garantía limitada

- 1. Hewlett-Packard (HP) garantiza al usuario final que el producto de HP especificado no tendrá defectos de materiales ni mano de obra por el periodo anteriormente indicado, cuya duración empleza el día de la compra por parte del cliente. 2. Para los productos de software, la garantía limitada de HP se aplica únicamente a la incapacidad del programa para ejecutar las
- instrucciones. HP no garantiza que el funcionamiento de los productos se interrumpa o no contenga errores. 3. La garantía limitada de HP abarca sólo los defectos que se originen como consecuencia del uso normal del producto, y no cubre otros problemas, incluyendo los originados como consecuencia de: a. Mantenimiento o modificación indebidos;

  - Software, soportes de impresión, piezas o consumibles que HP no proporcione o no admita; b.
  - Uso que no se aiuste a las especificaciones del producto: c Modificación o uso incorrecto no autorizados.
- Para los productos de impresoras de HP, el uso de un cartucho que no sea de HP o de un cartucho recargado no afecta ni a la garantía del cliente ni a cualquier otro contrato de asistencia de HP con el cliente. No obstante, si el error o el desperfecto en la impresora se 4. las de un cartucho que no sea de HP, un cartucho recargado o un cartucho de tinta caducado, HP cobrará aparte el tiempo y los materiales de servicio para dicho error o desperfecto.
- Si durante la vigencia de la garantía aplicable, HP recibe un aviso de que cualquier producto presenta un defecto cubierto por la garantía, 5. HP reparará o sustituirá el producto defectuoso como considere conveniente
- Si HP no logra reparar o sustituir, según corresponda, un producto defectuoso que esté cubierto por la garantía, HP reembolsará al cliente el precio de compra del producto, dentro de un plazo razonable tras recibir la notificación del defecto. HP no tendrá obligación alguna de reparar, sustituir o reembolsar el precio del producto defectuoso hasta que el cliente lo haya devuelto a HP.
- 8. Los productos de sustitución pueden ser nuevos o seminuevos, siempre que sus prestaciones sean iguales o mayores que las del producto sustituido.
- Los productos HP podrían incluir piezas, componentes o materiales refabricados equivalentes a los nuevos en cuanto al rendimiento.
   Los Declaración de garantía limitada de HP es válida en cualquier país en que los productos HP cubiertos sean distribuidos por HP. Es posible que existan contratos disponibles para servicios de garantía adicionales, como el servicio in situ, en cualquier suministrador de servicios autorizado por HP, en aquellos países donde HP o un importador autorizado distribuyan el producto.

#### B. Limitaciones de la garantía

HASTA DONDE LO PERMITAN LAS LEYES LOCALES, NI HP NI SUS TERCEROS PROVEEDORES OTORGAN NINGUNA OTRA GARANTÍA O CONDICIÓN DE NINGÚN TIPO, YA SEAN GARANTÍAS O CONDICIONES DE COMERCIABILIDAD EXPRESAS O IMPLÍCITAS, CALIDAD SATISFACTORIA E IDONEIDAD PARA UN FIN DETERMINADO

#### C. Limitaciones de responsabilidad

- 1. Hasta donde lo permitan las leyes locales, los recursos indicados en esta Declaración de garantía son los únicos y exclusivos recursos de los que dispone el cliente.
- LIS QUE DISDUE D'URITICE D'URITIDO POR LA LEY LOCAL, EXCEPTO PARA LAS OBLIGACIONES EXPUESTAS ESPECIFICAMENTE EN ESTA DECLARACIÓN DE GARANTIA, EN NINGÚN CASO HP O SUS PROVEDRES SERÁN RESPONSABLES DE LOS DAÑOS DIRECTOS, INDIRECTOS, ESPECIALES, INCIDENTALES O CONSECUENCIALES, YA ESTÉ BASADO EN CONTRATO, RESPONSABILIDAD EXTRACONTRACTUAL O CUALQUIER OTRA TEORÍA LEGAL, Y AUNQUE SE HAYA AVISADO DE LA POSIBILIDAD DE TALES DAÑOS.

#### D. Legislación local

- 1. Esta Declaración de garantía confiere derechos legales específicos al cliente. El cliente podría también gozar de otros derechos que varían según el estado (en Estados Unidos), la provincia (en Canadá), o la entidad gubernamental en cualquier otro país del mundo.
- Varian segun el estado (en Estados Onicios), la provincia (en Canada), o la entidad gubernamentar en cualquer ouro país de minuto. 2. Hasta donde se establezca que esta Deckaración de garantía contraviene las leyes locales, dicha Declaración de garantía se considerará modificada para acatar tales leyes locales. Bajo dichas leyes locales, puede que algunas de las declinaciones de responsabilidad y limitaciones estipuladas en esta Deckaración de garantía no se apliquen al cliente. Por ejemplo, algunos estados en Estados Unidos, así como ciertas entidades gubernamentales en el exterior de Estados Unidos (incluidas las provincias de Canadá) pueden:
  - a. Evitar que las renuncias y limitaciones de esta Declaración de garantía limiten los derechos estatutarios del cliente (por ejemplo, en el Reino Unido):
  - b. Restringir de otro modo la capacidad de un fabricante de aumentar dichas renuncias o limitaciones; u
- Officer al usuario derechos adicionales de garantía, específicar la durada reinducada o minitación de las garantías implícitas a las que no puede renunciar el fabricante o permitir limitaciones en la duración de las garantías implicitas.
   LOS TÉRMINOS ENUNCIADOS EN ESTA DECLARACIÓN DE GARANTÍA, SALVO HASTA DONDE LO PERMITA LA LEY, NO EXCLUYEN, RESTRINGEN NI MODIFICAN LOS DERECHOS ESTATUTARIOS OBLIGATORIOS PERTINENTES A LA
- VENTA DE PRODUCTOS HP A DICHOS CLIENTES, SINO QUE SON ADICIONALES A LOS MISMOS.

#### Información sobre la Garantía Limitada del Fabricante HP

#### Estimado Cliente:

Adjunto puede encontrar el nombre y dirección de las entidades HP que proporcionan la Garantía Limitada de HP (garantía comercial adicional del fabricante) en su país. Aujunto place encluisa en nomine y unectoria de las timutadas en regis proportante a constanta cumitada de regis encluina da constanta de la constanta de la c

Unicamente cuando al consumidor y usuario le resulte imposible o le suponga una carga excesiva dirigirse frente al vendedor por la falta de conformidad con el contrato podrá reclamar directamente al productor con el fin de obtener la sustitución o reparación.

España: Hewlett-Packard Española S.L. C/ Vicente Aleixandre 1 Parque Empresarial Madrid - Las Rozas 28232 Las Rozas Madrid

Información Válida para Motico La presente parantía cubre inicamente aquellos defectos que surgiesen como resultado del uso normal del producto y no por aquellos que resultasen: Cuando el producto se hubiese utilizado en condiciones distintas a las normales; cuando el producto no hubiese sido de acuerdo con el instructivo de uso que se le acompaña; cuando el producto hubiese sido alterado o reparado por presonas no autorizadas por el fabricante nacional, innorotador o comercializador responsable responsable responsab Procedimiento:

hacer válida su garantía solo se deberá comunicar al Centro de Asistencia Telefónica de HP (Teléfonos: 1800-88-8588 o para la Ciudad de Mexico 55-5258-9922) y seguir las instrucciones de un representante, quién le indicará el procedimiento a seguir.

Importador y venta de partes, componentes, refacciones, consumibles y accesorios: Hewlett-Packard de México, S. de R.L. de C.V.

Prolongación Reforma No. 700 Delegación Álvaro Obregón Col. Lomas de Sta. Fé México, D.F. CP 01210 Producto: Modelo:

Marca Fecha de Compra: Sello del establecimiento donde fue adquirido:

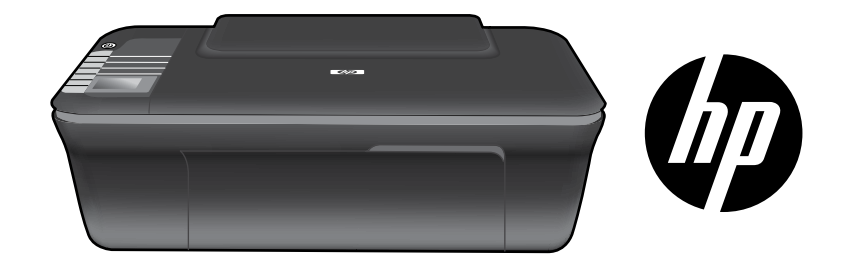

## HP DESKJET 3050 TOUT-EN-UN SÉRIE J610

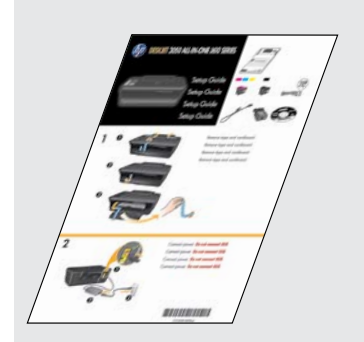

Suivez les instructions de configuration contenues dans le **Guide de configuration**.

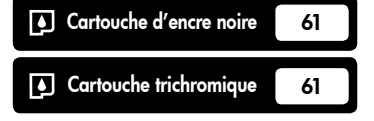

www.hp.com/support

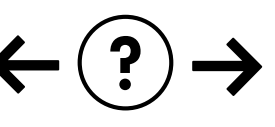

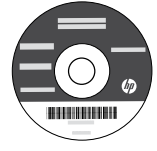

## Panneau de configuration

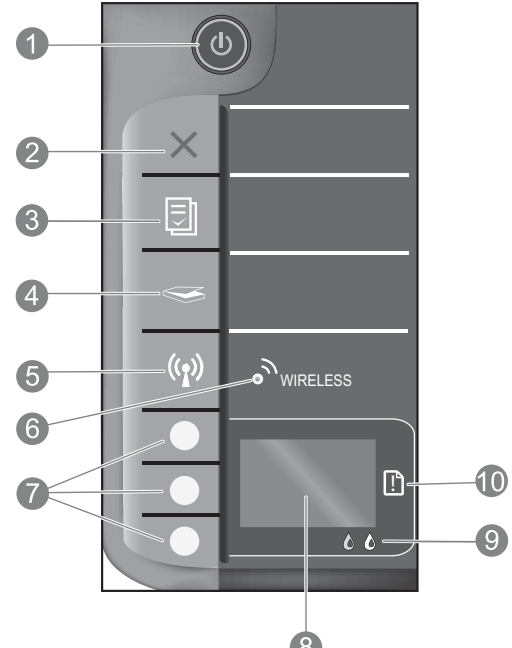

|    | 8                                                                                                    |
|----|----------------------------------------------------------------------------------------------------|
| 1  | Bouton et voyant <b>Marche/arrêt</b> : Permet de mettre le produit sous tension ou hors tension. Lorsque le produit est<br>hors tension, il continue à recevoir une quantité minimale de courant. Pour supprimer toute alimentation, mettez<br>le produit hors tension, puis débranchez le cordon d'alimentation.                                                                                                   |
| 2  | <b>Annuler :</b> Interrompt l'opération en cours. Permet de revenir à l'écran précédent sur l'imprimante. Restaure les paramètres de copie par défaut.                                                                                                    |
| 3  | <b>Formulaires rapides :</b> Affiche le menu Formulaires rapides sur l'écran de l'imprimante. Utilisez les boutons de sélection pour sélectionner le formulaire à imprimer. Si le menu Formulaires rapides ne s'affiche pas lorsque vous appuyez sur ce bouton, appuyez sur le bouton Annuler jusqu'à ce que vous voyiez Configuration sur l'écran de l'imprimante, puis appuyez sur le bouton Formulaires rapides. |
| 4  | Numériser : Affiche le menu Numérisation sur l'écran de l'imprimante. Si ce menu ne s'affiche pas lorsque vous appuyez sur ce bouton, appuyez sur le bouton Annuler jusqu'à ce que vous voyiez Configuration sur l'écran de l'imprimante, puis appuyez sur le bouton Numériser.                                                                                                    |
| 5  | <b>Bouton de liaison sans fil :</b> Affiche le menu de liaison sans fil sur l'écran de l'imprimante. Si le menu Sans fil ne<br>s'affiche pas lorsque vous appuyez sur ce bouton, appuyez sur le bouton Annuler jusqu'à ce que vous voyiez<br>Configuration sur l'écran de l'imprimante, puis appuyez sur le bouton de liaison sans fil.                                                                             |
| 6  | <b>Voyant sans fil :</b> Signale une connexion sans fil active. L'imprimante est connectée à un réseau sans fil<br>lorsque le voyant bleu est allumé.                                                                                                    |
| 7  | Boutons de sélection : Utilisez les boutons pour sélectionner les options de menu sur l'écran de l'imprimante.                                                                                                    |
| 8  | Écran de l'imprimante : Affiche les menus pour la copie, les formulaires rapides, les connexions sans fil et<br>d'autres fonctionnalités liées au produit. Pour afficher différents menus, assurez-vous que l'écran de l'imprimante<br>affiche Configuration avant d'appuyer sur le bouton Formulaires rapides, Numériser ou Sans fil. Appuyer sur le<br>bouton Annuler vous renvoie à l'écran Configuration.       |
| 9  | Voyants des cartouches : Indiquent un faible niveau d'encre ou un incident affectant une cartouche d'impression.                                                                                                    |
| 10 | <b>Voyant d'avertissement :</b> Indique qu'un bourrage papier s'est produit, que l'imprimante est à court de papier ou qu'un événement nécessitant votre attention est survenu.                                                                                                    |

# À propos de la connexion réseau

## Pour faire passer l'appareil HP Deskjet d'une connexion USB à une connexion réseau

Si vous commencez par configurer l'appareil HP Deskjet avec une connexion USB, vous pourrez passer ultérieurement à une connexion réseau sans fil.

### Windows

- Cliquez sur Démarrer > Tous les programmes > HP > HP Deskjet 3050 série J610, puis sélectionnez Connecter une nouvelle imprimante.
- 2. Sur l'écran **Choix de la connectivité**, cliquez sur **Réseau**.
- Lorsque vous êtes invité à connecter le câble USB, cochez la case correspondant au câble USB déjà connecté pour continuer.
- 4. Utilisez l'Assistant de configuration de connexion sans fil. Vous devez connaître votre nom de réseau sans fil (SSID) et le mot de passe sans fil (phrase passe WPA ou clé WEP) si vous utilisez l'une de ces méthodes de sécurité sans fil. Dans certains cas, le logiciel peut trouver ces informations pour vous.

Remarque : Lorsque vous avez terminé, des icônes d'imprimante réseau et USB apparaissent dans le dossier de l'imprimante. Vous pouvez choisir de conserver ou de supprimer l'icône d'imprimante USB.

### Mac

- 1. Insérez le CD du produit dans le lecteur CD/DVD de l'ordinateur.
- Sur le Bureau, ouvrez le CD, cliquez deux fois sur Programme d'installation HP et suivez les instructions à l'écran.

## Connexion à d'autres ordinateurs sur un réseau

Vous pouvez partager l'imprimante HP Deskjet avec d'autres ordinateurs qui sont déjà connectés à votre réseau domestique. Si l'imprimante HP Deskjet est déjà connectée à votre réseau domestique et installée sur un ordinateur en réseau, vous n'avez qu'à installer le logiciel HP Deskjet sur chaque ordinateur supplémentaire. Durant l'installation du logiciel, celui-ci découvre automatiquement l'imprimante HP Deskjet sur le réseau. Puisque l'imprimante HP Deskjet est déjà connectée à votre réseau, vous n'avez pas besoin de la configurer à nouveau lors de l'installation du logiciel HP Deskjet sur des ordinateurs supplémentaires.

## Conseils pour la configuration sans fil

- Si vous disposez d'un routeur sans fil avec un bouton WPS (WiFi Protected Setup), appuyez sur le bouton au cours de la configuration initiale pour vous connecter via une connexion sans fil à l'imprimante. Consultez la documentation du routeur pour déterminer si votre routeur dispose du bouton WPS.
- Lorsque la connexion sans fil entre l'imprimante HP Deskjet et le routeur sans fil est effectuée, le voyant des périphériques sans fil de l'imprimante s'allume et reste allumé. Si votre routeur ne prend pas en charge la fonctionnalité WPS (WiFi Protected Setup) ou que le WPS ne se connecte pas correctement, l'installation logicielle vous guidera pour savoir comment obtenir une connexion sans fil pour votre imprimante HP Deskjet.

## Sources d'informations supplémentaires

Pour plus d'informations, reportez-vous au Guide de configuration. Toutes les autres informations relatives au produit figurent dans l'aide en ligne et le fichier Lisez-moi. L'installation de l'aide en ligne a lieu automatiquement en même temps que celle du logiciel d'imprimante. L'aide en ligne contient des instructions relatives aux fonctionnalités et au dépannage du produit. Elle décrit également les caractéristiques du produit, des notices légales, ainsi que des informations d'ordre environnemental, réglementaire et d'assistance. Le fichier Lisez-moi contient des informations permettant de contacter l'assistance HP et décrit la configuration requise pour le système d'exploitation, ainsi que les mises à jour les plus récentes des informations sur votre produit. Sur les ordinateurs non équipés d'un lecteur de CD/DVD, visitez le site **www.hp.com/support** pour télécharger et installer le logiciel d'imprimante.

#### Installation de l'aide en ligne

Pour installer l'aide en ligne, insérez le CD du logiciel dans votre ordinateur et suivez les instructions qui s'affichent à l'écran. Si vous avez installé le logiciel à partir d'un téléchargement sur Internet, l'aide en ligne est déjà installée avec le logiciel.

### Windows :

#### Recherche de l'aide en ligne

Après installation du logiciel, cliquez sur **Démarrer > Tous** les programmes > HP > HP Deskjet 3050 série J610 > Aide.

#### Recherche du fichier Lisez-Moi

Insérez le CD de logiciel. Sur le CD du logiciel, recherchez le fichier ReadMe.chm. Cliquez sur ReadMe. chm pour ouvrir le fichier, puis sélectionnez le fichier Lisez-Moi dans votre langue.

### Mac :

#### Recherche de l'aide en ligne

Mac OS X v10.5 et v10.6 : Dans l'**Aide**, sélectionnez **Aide sur le Mac**. Dans l'**Afficheur d'aide**, cliquez sur le bouton Accueil en maintenant la sélection, puis sélectionnez l'aide relative à votre périphérique.

#### Recherche du fichier Lisez-Moi

Insérez le CD du logiciel, puis double-cliquez sur le dossier "fichier Lisez-Moi" situé à la racine du CD.

#### Enregistrement de votre imprimante HP Deskjet

Pour obtenir un service plus rapide et des alertes d'assistance, enregistrez-vous sur le site http://www.register.hp.com.

## Utilisation de l'encre

**Remarque :** L'encre contenue dans les cartouches est utilisée de différentes manières au cours du processus d'impression, y compris lors de l'initialisation, qui prépare le périphérique et les cartouches en vue de l'impression, ou encore lors de l'entretien des têtes d'impression, qui permet de nettoyer les buses et d'assurer que l'encre s'écoule en douceur. En outre, une certaine quantité d'encre demeure dans la cartouche après utilisation. Pour plus d'informations, voir **www.hp.com/go/inkusage**.

## Spécifications relatives à l'alimentation :

Adaptateur de tension : 0957-2286 Tension d'alimentation : 100-240 Vac (+/- 10 %) Fréquence d'entrée : 50/60 Hz (+/- 3 Hz) Adaptateur de tension : 0957-2290 Tension d'alimentation : 200-240 Vac (+/- 10 %) Fréquence d'entrée : 50/60 Hz (+/- 3 Hz)

Remarque : Utilisez uniquement l'adaptateur secteur fourni par HP.

## Dépannage de l'installation

### Windows :

#### Si vous ne parvenez pas à imprimer une page de test :

- Si votre imprimante est connectée directement à votre ordinateur avec un câble USB, assurez-vous que les connexions du câble sont sécurisées.
- Assurez-vous que l'imprimante est sous tension. Le (1) [bouton Marche/arrêt] s'allume en vert.

### Assurez-vous que l'imprimante est définie en tant que périphérique d'impression par défaut :

- Windows<sup>®</sup> 7 : Dans le menu Démarrer de Windows, cliquez sur Périphériques et imprimantes.
- Windows Vista<sup>®</sup>: Dans la barre des tâches de Windows, cliquez sur Démarrer, sélectionnez Panneau de configuration, puis Imprimantes.
- Windows XP<sup>®</sup>: Dans la barre des tâches de Windows, cliquez sur Démarrer, sélectionnez Panneau de configuration, puis Imprimantes et fax.

Assurez-vous que le cercle jouxtant le nom de votre imprimante comporte une marque de sélection. Si votre imprimante n'est pas sélectionnée en tant qu'imprimante par défaut, cliquez avec le bouton droit sur l'icône de l'imprimante et sélectionnez **Définir comme imprimante par défaut** dans le menu.

#### Si votre imprimante est connectée directement à votre ordinateur avec un câble USB et que vous ne pouvez toujours pas imprimer ou que l'installation logicielle de Windows échoue :

- Retirez le CD de l'unité de CD/DVD de votre ordinateur, puis débranchez le câble USB de l'ordinateur.
- 2. Redémarrez l'ordinateur.
- Insérez le CD du logiciel d'impression dans le lecteur CD/DVD de l'ordinateur, puis suivez les instructions à l'écran pour installer le logiciel d'impression. Ne branchez le câble USB que lorsque vous y êtes invité.
- 4. Une fois l'installation terminée, redémarrez l'ordinateur.

Windows XP et Windows Vista sont des marques déposées de Microsoft Corporation aux États-Unis. Windows 7 est une marque ou une marque déposée de Microsoft Corporation aux États-Unis et/ou dans d'autres pays.

### Mac :

### Si vous ne parvenez pas à imprimer une page de test :

- Si votre imprimante est connectée à votre ordinateur avec un câble USB, assurez-vous que les connexions du câble sont sécurisées.
- Assurez-vous que l'imprimante est sous tension. Le () [bouton **Marche/arrêt**] s'allume en vert.

### Si vous ne parvenez toujours pas à effectuer d'impression, désinstallez, puis réinstallez le logiciel :

**Remarque** : Tous les composants logiciels HP propres au périphérique sont supprimés par le programme de désinstallation. Le programme de désinstallation ne supprime pas les composants partagés par d'autres produits ou d'autres programmes.

### Pour désinstaller le logiciel :

- 1. Déconnectez le produit HP de votre ordinateur.
- 2. Ouvrez le dossier Applications : Hewlett-Packard.
- Double-cliquez sur Programme de désinstallation HP. Suivez les instructions à l'écran.

### Pour installer le logiciel :

- 1. Branchez le câble USB.
- Insérez le CD du logiciel HP dans le lecteur CD/DVD de votre ordinateur.
- 3. Sur le bureau, ouvrez le CD, puis double-cliquez sur **Programme d'installation HP**.
- Suivez les instructions affichées à l'écran, ainsi que celles de la documentation imprimée fournie avec votre produit HP.

## Dépannage des problèmes de réseau

### Le produit n'est pas détecté durant l'installation du logiciel

Si le logiciel HP ne parvient pas à détecter votre produit lors de l'installation du logiciel, essayez d'appliquer la procédure de dépannage suivante.

### Connexions sans fil

1 : Détermine si le produit est connecté au réseau en appuyant sur le bouton de liaison sans fil. Si l'imprimante a été désactivée, vous devrez peut-être appuyer sur le bouton de liaison sans fil deux fois pour afficher le menu Sans fil.

Si l'imprimante est connectée, vous verrez l'adresse IP (par exemple, 192.168.0.3) sur l'écran de l'imprimante. Si l'imprimante n'est pas connectée, vous verrez Non connectée sur l'écran de l'imprimante. Depuis l'écran de l'imprimante, sélectionnez **Rapports d'impression** pour imprimer la page de test et d'informations réseau.

2 : Si vous avez déterminé à l'étape 1 que le produit n'était pas relié au réseau et si c'est la première fois que vous installez le produit, vous devez suivre les instructions à l'écran durant l'installation du logiciel afin de connecter le produit au réseau.

Pour connecter le produit à un réseau

- 1. Insérez le CD/DVD du logiciel du produit dans le lecteur de l'ordinateur.
- 2. Suivez les instructions affichées sur l'écran de l'ordinateur. Sur l'écran Choix de la connectivité, choisissez Réseau. Puis, lorsque vous y êtes invité, connectez temporairement un câble USB entre votre ordinateur connecté en réseau et l'imprimante pour établir une connexion. Si la connexion échoue, suivez les instructions des invites pour corriger le problème, puis effectuez une nouvelle tentative.
- 3. Une fois la configuration terminée, vous serez invité à déconnecter le câble USB afin de tester la connexion sans fil. Une fois que le produit est connecté au réseau, installez le logiciel sur chaque ordinateur qui l'utilisera sur le réseau.

## Si le périphérique ne parvient pas à se connecter à votre réseau, déterminez si l'un des incidents courants suivants s'est produit :

- Vous ne vous êtes peut-être pas connecté au bon réseau ou vous avez saisi un nom de réseau (SSID) incorrect. Assurezvous que vous avez saisi le même SSID que celui utilisé par votre ordinateur.
- Vous avez peut-être tapé votre mot de passe sans fil (phrase passe WPA ou clé WEP) de manière incorrecte (si vous utilisez le chiffrement).

**Remarque :** Si le nom de réseau ou le mot de passe sans fil ne sont pas trouvés automatiquement au cours de l'installation et si vous ne les connaissez pas, vous pouvez télécharger sur le site <u>www.hp.com/go/networksetup</u> une application pouvant vous aider à les localiser. Cette application fonctionne uniquement sous Windows Internet Explorer et est disponible en anglais seulement.

• Un incident s'est peut-être produit au niveau du routeur. Essayez de redémarrer le produit et le routeur après les avoir successivement mis hors tension, puis de nouveau sous tension.

## Dépannage des problèmes de réseau

- **3** : Déterminez si les erreurs suivantes se sont produites et, le cas échéant, tentez de les résoudre :
- Votre ordinateur n'est peut-être pas connecté à votre réseau. Assurez-vous que l'ordinateur est connecté au même réseau que l'appareil HP Deskjet. Si vous vous connectez via une liaison sans fil, par exemple, il se peut que votre ordinateur se soit connecté par erreur à un réseau avoisinant.
- Votre ordinateur est peut-être connecté à un réseau privé virtuel (VPN). Désactivez temporairement le VPN avant de poursuivre l'installation. Etre connecté à un VPN s'apparente à être sur un réseau différent ; vous devrez vous déconnecter du VPN pour accéder au produit sur le réseau domestique.
- Il se peut que le logiciel de sécurité engendre des problèmes. Le logiciel de sécurité installé sur votre ordinateur est conçu pour le protéger contre des menaces extérieures à votre réseau domestique. Une suite logicielle de sécurité peut contenir différents types de logiciel tels que des applications anti-virus, anti-logiciel espion, de pare-feu et de protection enfant. Les pare-feu peuvent bloquer les communications entre les périphériques connectés au réseau domestique et risquent de provoquer des problèmes lors de l'utilisation de périphériques tels que des scanners et des imprimantes réseau.

Les problèmes que vous rencontrez peuvent être les suivants :

- L'imprimante est introuvable sur le réseau lors de l'installation du logiciel d'impression.
- Soudain, vous ne pouvez plus imprimer même si vous pouviez la veille.
- L'imprimante indique qu'elle est HORS-LIGNE dans le dossier Imprimantes et télécopieurs.
- Le logiciel affiche l'état de l'imprimante « déconnecté » même si l'imprimante est connectée au réseau.
- Si vous disposez d'une imprimante Tout-en-un, certaines fonctionnalités peuvent être utilisées telles que l'impression et d'autres ne peuvent pas être utilisées telles que la numérisation.

Une technique de dépannage rapide consiste à désactiver votre pare-feu et à vérifier si le problème disparaît.

Voici quelques-unes des instructions de base pour l'utilisation d'un logiciel de sécurité :

- Si votre pare-feu comporte un paramètre appelé **zone de confiance**, utilisez-le lorsque votre ordinateur est connecté à votre réseau domestique.
- Gardez votre pare-feu à jour. De nombreux fabricants de logiciels de sécurité fournissent des mises à niveau qui corrigent des problèmes connus.
- Si votre pare-feu comporte un paramètre indiquant de **ne pas afficher des messages d'alerte**, vous devrez le désactiver. Lors de l'installation du logiciel HP et de l'utilisation de l'imprimante HP, il se peut que vous voyiez des messages d'alerte provenant de votre logiciel de pare-feu. Vous devriez autoriser tout logiciel HP qui provoque une alerte. Le message d'alerte peut fournir des options permettant des opérations d'**autorisation**, de **permission** ou de **déblocage**. En outre, si l'alerte se **rappelle de cette action** ou **crée une règle pour cette** sélection, vérifiez-la et sélectionnez-la. C'est de cette façon que le pare-feu sait ce qui peut être approuvé sur votre site domestique.

### Windows uniquement

### Autres problèmes de réseau faisant suite à l'installation du logiciel

Si l'installation de l'appareil HP Deskjet a réussi, mais que vous rencontrez des problèmes tels que l'impossibilité d'imprimer, essayez d'appliquer la procédure suivante :

- Mettez le routeur, le produit et l'ordinateur hors tension, puis mettez-les de nouveau sous tension en respectant l'ordre suivant : mettez le routeur sous tension en premier, suivi du produit et de l'ordinateur. Parfois, le cycle de mise sous tension permet d'effectuer une reprise après une erreur de communication réseau.
- Si l'étape précédente ne permet pas de résoudre le problème et que le logiciel HP Deskjet est installé sur l'ordinateur, exécutez l'Utilitaire de diagnostic réseau.

#### Pour localiser l'Utilitaire de diagnostic réseau

Accédez à l'aide en ligne : **Démarrer > Programmes** ou **Tous les programmes > HP > HP Deskjet 3050 série J610 > Aide**. Dans l'aide en ligne, recherchez **Connexion réseau**. Puis, cliquez sur le lien fourni pour consulter en ligne l'outil de diagnostique réseau.

## Déclaration de garantie limitée de l'imprimante HP

| Produit HP                                                                                                    | Durée de la garantie limitée                                                                                                    |
|----------------------------------------------------------------------------------------------------|----------------------------------------------------------------------------------------------------|
| Supports logiciels                                                                                                    | 90 jours                                                                                                    |
| Imprimante                                                                                                    | 1 an                                                                                                    |
| Cartouches d'encre                                                                                                    | Jusqu'à épuisement de l'encre HP ou jusqu'à expiration de la<br>date de garantie imprimée sur la cartouche (selon le cas qui se<br>produira en premier). Cette garantie ne couvre pas les produits<br>utilisant de l'encre HP qui ont été reconditionnés, mal utilisés ou<br>altérés. |
| Têtes d'impression (ne s'applique qu'aux produits avec<br>des têtes d'impression pouvant être remplacées par le client) | 1 an                                                                                                    |
| Accessoires                                                                                                    | 1 an sauf indication contraire                                                                                                    |

A. Extension de garantie limitée

- 1. Hewlett-Packard (HP) garantit au client utilisateur final que les produhits HP décrits précédemment sont exempts de défauts de matériaux et malfacons pendant la durée indiquée ci-dessus, à compter de la date d'achat par le client. 2. Pour les logiciels, la garantie limitée HP est valable uniquement en cas d'impossibilité d'exécuter les instructions de programmation. HP ne
- garantit pas que le fonctionnement du logiciel ne connaîtra pas d'interruptions ni d'erreurs.
- 3. La garantie limitée HP ne couvre que les défauts qui apparaissent dans le cadre de l'utilisation normale du produit et ne couvre aucun autre problème, y compris ceux qui surviennent du fait
  - a. d'une mauvaise maintenance ou d'une modification :
  - b. de logiciels, de supports, de pièces ou de consommables non fournis ou non pris en charge par HP ;
  - du fonctionnement du produit hors de ses caractéristiques ; ou
  - d'une modification non autorisée ou d'une mauvaise utilisation.

4. Pour les imprimantes HP, l'utilisation d'une cartouche d'un autre fournisseur ou d'une cartouche rechargée n'entraîne pas la résiliation de la garantie ni d'un contrat de support HP. Toutefois, si la panne ou les dégâts peuvent être attribués à l'utilisation d'une cartouche d'un autre fournisseur, d'une cartouche rechargée ou d'une cartouche périmée, HP facturera les montants correspondant au temps et au matériel nécessaires à la réparation de l'imprimante

- 5. Si, pendant la période de garantie applicable, HP est informé d'une défaillance concernant un produit couvert par la garantie HP, HP choisira de réparer ou de remplacer le produit défectueux.
- 6. Si HP est dans l'incapacité de réparer ou de remplacer, selon le cas, un produit défectueux couvert par la garantie HP, HP devra, dans un délai raisonnable après avoir été informé du défaut, rembourser le prix d'achat du produit,
- 7. HP ne sera tenu à aucune obligation de réparation, de remplacement ou de remboursement tant que le client n'aura pas retourné le produit défectueux à HP.
- 8. Tout produit de remplacement peut être neuf ou comme neuf, pourvu que ses fonctionnalités soient au moins équivalentes à celles du produit remplacé.
- 9. Les produits HP peuvent contenir des pièces, des composants ou des matériels reconditionnés équivalents à des neufs en termes de performances.
- 10. La garantie limitée HP est valable dans tout pays dans lequel le produit HP couvert est distribué par HP. Des contrats apportant des services de garantie supplémentaires, tels que la réparation sur site, sont disponibles auprès des services de maintenance agréés par HP dans les pays dans lequel le produit est distribué par HP ou par un importateur agréé.

#### Restrictions de garantie

DANS LA MESURE OÙ LES LOIS LOCALES L'AUTORISENT. HP OU SES FOURNISSEURS TIERS NE FONT AUCUNE AUTRE GARANTIE OU CONDITION, EXPRESSE OU IMPLICITE, EN CE QUI CONCERNE LES PRODUITS HP ET NIENT TOUTE GARANTIE IMPLICITE DE COMMERCIALISATION, DE QUALITÉ SATISFAISANTE OU D'ADAPTATION À UN BUT PARTICULIER.

#### C. Restrictions de responsabilité

- 1. Dans la mesure où les lois locales l'autorisent, les recours énoncés dans cette déclaration de garantie constituent les recours exclusifs du client
- 2. DANS LA MESURE OÙ LES LOIS LOCALES L'AUTORISENT, EXCEPTION FAITE DES OBLIGATIONS SPÉCIFIQUEMENT ÉNONCÉES DANS LA PRÉSENTE DÉCLARATION DE GARANTIE, HP OU SES FOURNISSEURS TIERS NE POURRONT ÊTRE TENUS POUR RESPONSABLES DE DOMMAGES DIRECTS, INDIRECTS, SPÉCIAUX OU ACCIDENTELS, QU'ILS SOIENT BASÉS SUR UN
- CONTRAT, UN PRÉJUDICE OU TOUTE AUTRE THÉORIE LÉGALE, QUE CES DOMMAGES SOIENT RÉPUTÉS POSSIBLES OU NON. D. Lois locales
  - 1. Cette déclaration de garantie donne au client des droits juridiques spécifiques. Le client peut également posséder d'autres droits selon les états des Etats Unis, les provinces du Canada, et les autres pays ou régions du monde.
  - 2. Si cette déclaration de garantie est incompatible avec les lois locales, elle sera considérée comme étant modifiée pour être conforme à la lo locale. Selon ces lois locales, certaines renonciations et limitations de cette déclaration de garantie peuvent ne pas s'appliquer au client. Par exemple, certains états des Etats-Unis, ainsi que certains gouvernements hors des Etats-Unis (y compris certaines provinces du Canada), peuvent :
    - a exclure les renonciations et limitations de cette déclaration de garantie des droits statutaires d'un client (par exemple au Royaume-Uni);
    - b. restreindre d'une autre manière la possibilité pour un fabricant d'imposer ces renonciations et limitations ; ou c. accorder au client des droits de garantie supplémentaires, spécifier la durée des garanties implicites que le fabricant ne peut nier, ou ne
    - pas autoriser les limitations portant sur la durée des garanties implicites.
  - 3. EXCEPTÉ DANS LA MESURE AUTORISÉE PAR LA LÉGISLATION, LES TERMES DE LA PRÉSENTE DÉCLARATION DE GARANTIE N'EXCLUENT, NE LIMITENT NI NE MODIFIENT LES DROITS STATUTAIRES OBLIGATOIRES APPLICABLES À LA VENTE DES PRODUITS HP AUXDITS CLIENTS, MAIS VIENNENT S'Y AJOUTER.

#### Garantie du fabricant HP

#### Cher client

Vous trouverez, ci-après, les coordonnées de l'entité HP responsable de l'exécution de la garantie fabricant relative à votre matériel HP dans votre pays.

En vertu de votre contrat d'achat, il se peut que vous disposiez de droits légaux supplémentaires à l'encontre de votre vendeur. Ceux-ci ne sont aucunement affectés par la présente garantie du fabricant HP.

#### En particulier, si vous êtes un consommateur domicilié en France (départements et territoires d'outre-mer (DOM-TOM) inclus dans la limite des textes qui leur sont applicables), le vendeur reste tenu à votre égard des défauts de conformité du bien au contrat et des vices rédhibitoires hhdans les conditions prévues aux articles 1641 à 1649 du Code civil. Code de la consommation :

Could and a Consolimation.
Arit., 2114. - Le vendeur est tenu de livrer un bien conforme au contrat et répond des défauts de conformité existant lors de la délivrance.
Il répond également des défauts de conformité résultant de femballage, des instructions de montage ou de l'installation lorsque celle-ci a été mise à sa charge par le contrat ou a été réalisée sous sa responsabilité.

"Art. L. 211-5. - Pour être conforme au contrat, le bien doit : 1" Etre propre à l'usage habitueilement attendu d'un bien semblable et, le cas échéant correspondre à la description donnée par le vendeur et posséder les qualités que celui-ci a présentées à l'achetieur sous forme d'échantillon ou de modéle ; - présenter les qualités qu'un acheteur peut légitimement attendre eu égard aux déclarations publiques faites par le vendeur, par le producteur ou par son représentant, notamment dans

presenter les quantes qui na acteteur peu reguinament allerine eu égara aux declarations puoliques raites par le vendeur, par le producteu ou par son représentant, notaminent dans la publicité ou tétiquetage ;
 2º Ou présenter les caractéristiques définies d'un commun accord par les parties ou être propre à tout usage spécial recherché par l'acheteur, porté à la connaissance du vendeur et que ce demier a accenté.

"Art. L.211-12. - L'action résultant du défaut de conformité se prescrit par deux ans à compter de la délivrance du bien.

Code civil : "Code civil Article 1641 : Le vendeur est tenu de la garantie à raison des défauts cachés de la chose vendue qui la rendent impropre à l'usage auquel on la destine, ou qui diminuent tellement code civil Article 1641 : Le vendeur est tenu de la garantie à raison des défauts cachés de la chose vendue qui la rendent impropre à l'usage auquel on la destine, ou qui diminuent tellement cet usage, que l'acheteur ne l'aurait pas acquise, ou n'en aurait donné qu'un moindre prix, s'il les avait connus

"Code civil Article 1648 : L'action résultant des vices rédhibitoires doit être intentée par l'acquéreur dans un délai de deux ans à compter de la découverte du vice."

France : Hewlett-Packard France, SAS 80, rue Camille Desmoulins 92788 lasy les Moulineaux Cedex 9 Belgique : Hewlett-Packard Belgium BVBA/SPRL, Hermeslaan 1A, B-1831 Brussels Luxembourg : Hewlett-Packard Luxembourg SCA, Vegacenter, F7, Parc d'Activités Capelien, L-8308 Capelien